## Once logged into FACTS please Select Family Portal

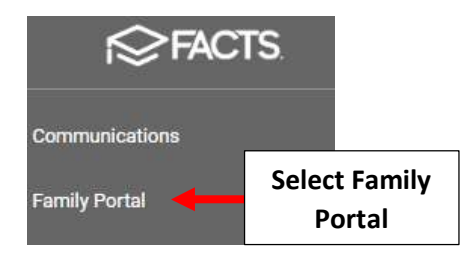

## **Select Family Access**

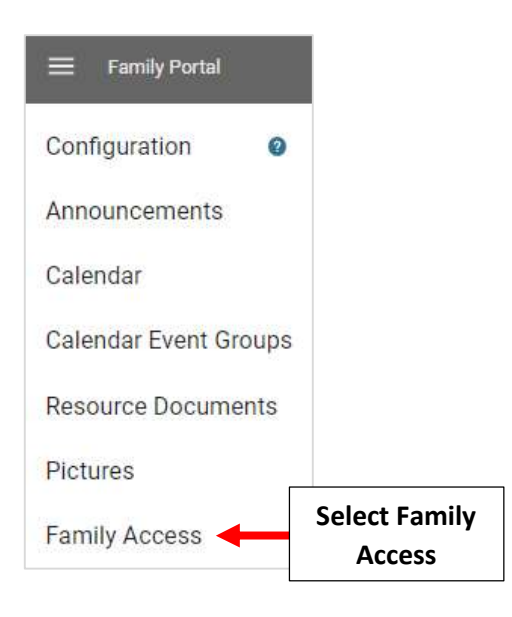

## Select Check Mark in Financial Block Column for the Family to Block.

| Enable All     | Disable All | District Wid | e          |                 |                      |
|----------------|-------------|--------------|------------|-----------------|----------------------|
| Family         |             | Enab         | le Disable | Financial Block |                      |
| Adams,         |             | 0            | ۲          |                 |                      |
| Akins, Mabel   |             | ۲            | 0          |                 | Select Check<br>Mark |
| Allison, Kathy |             | ۲            | 0          |                 |                      |

When Family Logs into Family Portal they will see a Limited Access Pop-up. User will have access to School Calendar and Announcements

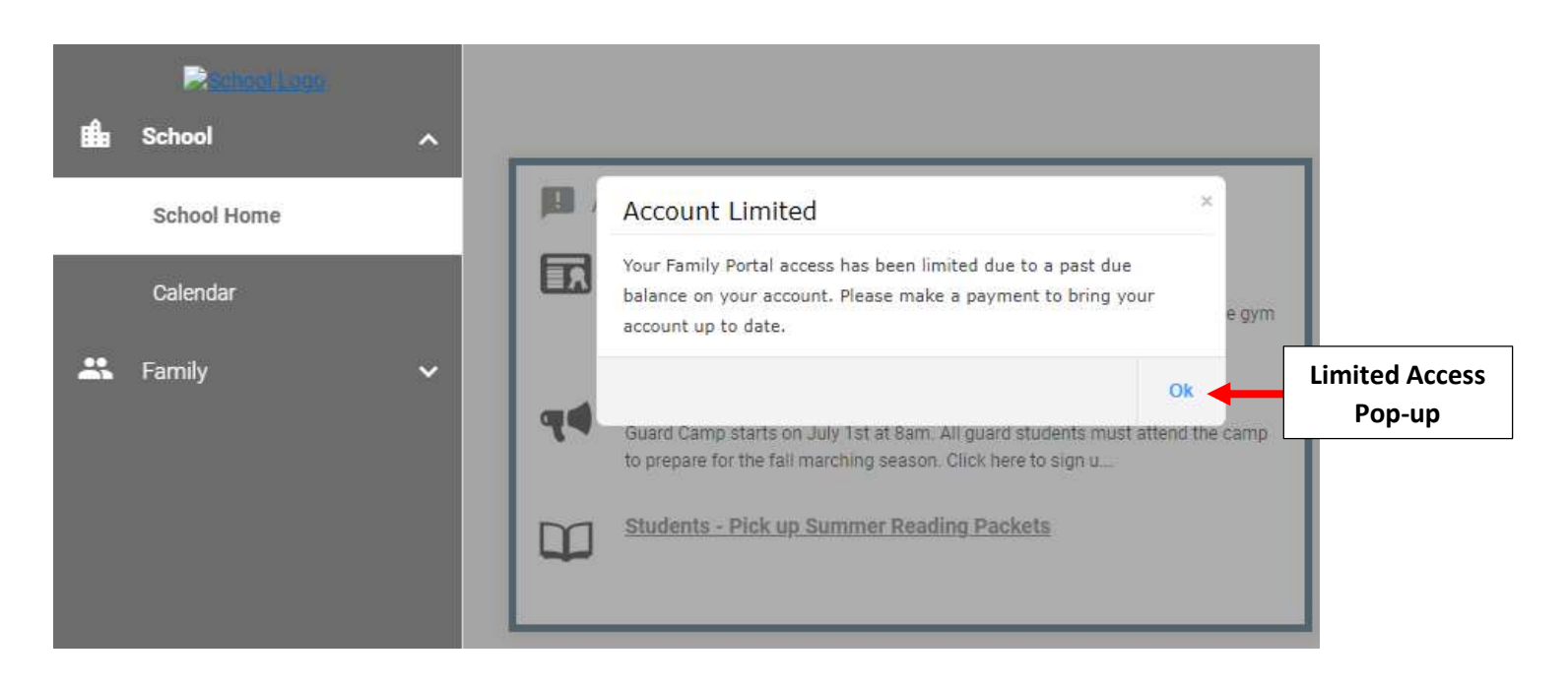